## Autores: Aquari0 & Davi Ferreira

Outro dia, navegando pelo Themes.org, fiquei babando com um screenshot do GNOME que mostrava o painel e alguns aplicativos com uma leve sombra. Fiquei achando que se tratava de algum beta do GNOME 2.0, ou do GTK+ 2.0, ou algo do tipo. Então, entrei em contato com o autor do shot, o Aquari0. Nada de recurso novo, e sim uma simples maquiagem! Ele usou o GIMP para editar a sua imagem de fundo e adicionou uma sombra em seus painéis e aplicativos. Ou seja, ele maquiou seu desktop para um screenshot =).

Neste tutorial você aprenderá estes macetes, de como deixar o seu desktop mais atraente, simplesmente manipulando a imagem de fundo. O tutorial foi desenvolvido no GNOME, mas nada impede que você o utilize no WindowMaker, KDE, Enlightenment, BlackBox, ou outro gerenciador de janelas (e até no Windows =P).

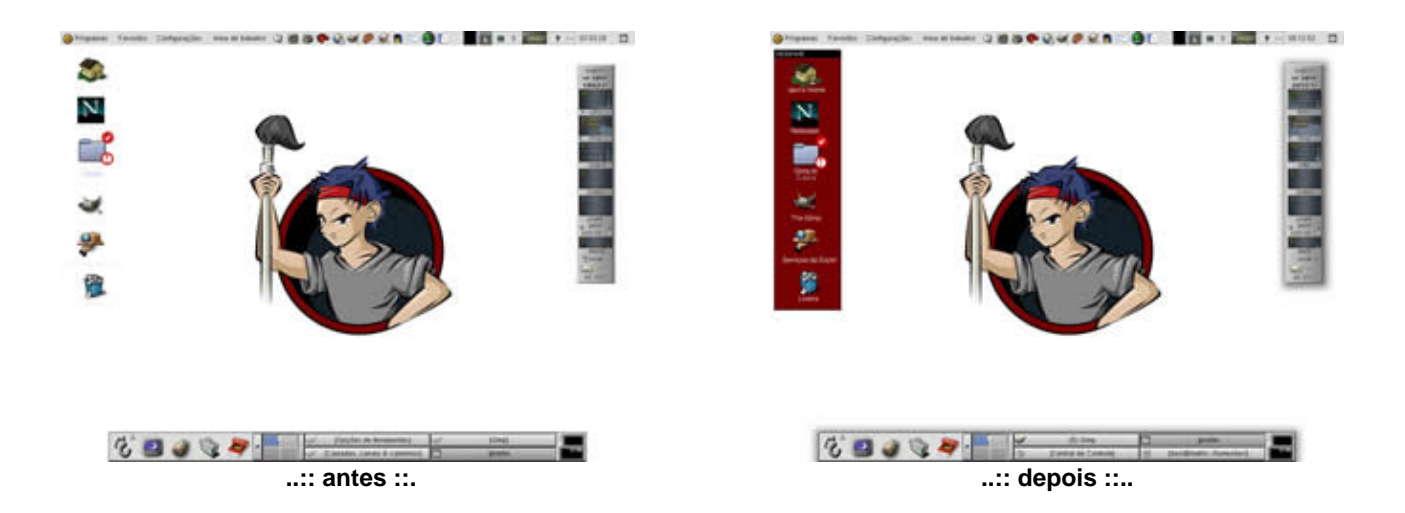

Antes que eu esqueça, você pode baixar <u>aqui</u> o background utilizado neste tutorial, feito pelo <u>Artwiz</u> — porém, nada impede que você use o background que desejar! O primeiro passo é tirar um screenshot de seu desktop, com tudo que você deseje sombrear.

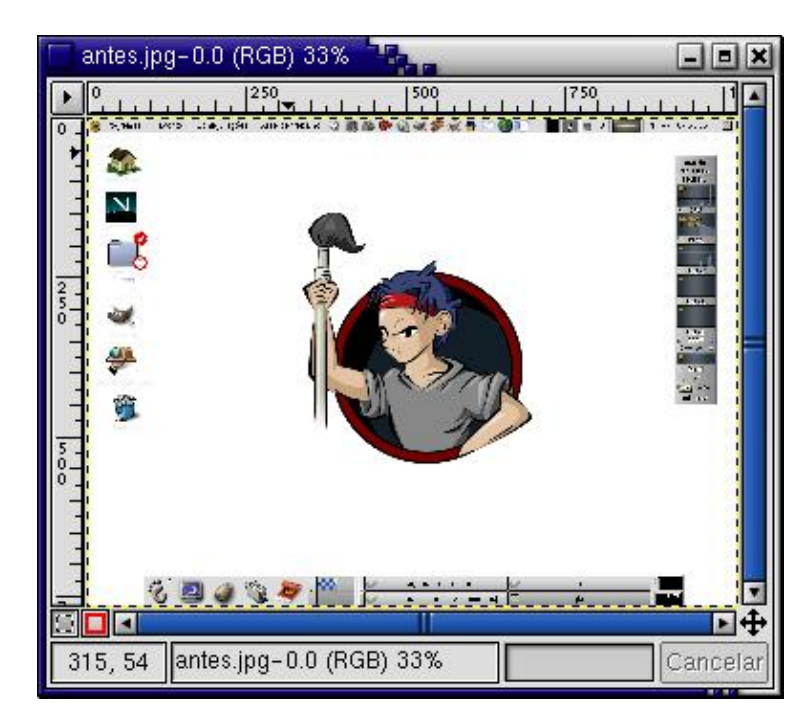

Agora, crie uma nova camada transparente, e dê o nome de "sombra". Com a ferramenta de seleção retangular, marque as áreas que deseja sombrear. Depois é só preencher com preto, aplicar **Filtros > Desfocamento > Desfocamento gaussiano RLE** com valor 20 e diminuir a opacidade da camada para 50.

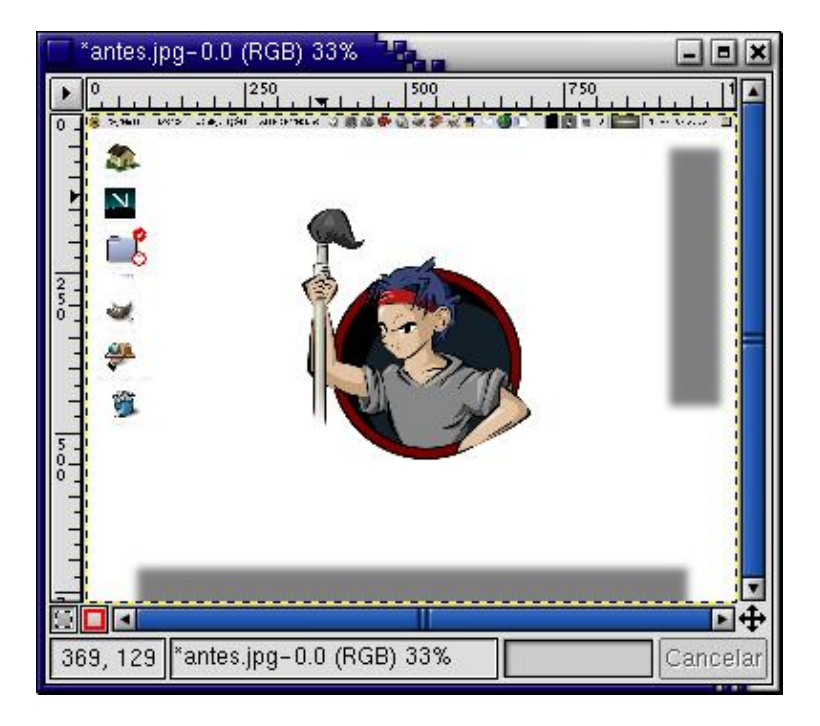

Além das sombras, você pode também criar uma "caixa" para seus ícones. No meu caso, criei uma como a da figura abaixo, mas usem sua criatividade! Não precisa ser necessariamente uma caixa, pode ter qualquer outra forma! Eu optei por fazer uma bem simples, só para demonstração. Ah! Crie a caixa em uma outra camada transparente, para não ter problemas com a transparência da sombra.

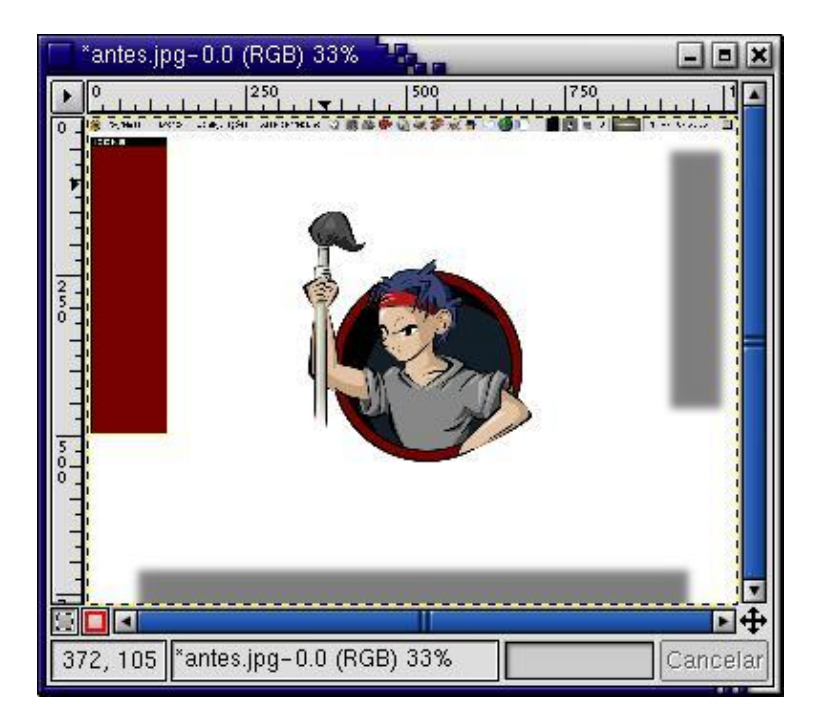

Agora arraste as camadas criadas no seu screenshot para a imagem de fundo original. Depois utilize Ctrl+M para mesclar as camadas visíveis e pronto: é só selecionar o seu novo fundo para dar um toque todo especial ao seu desktop.

Maquiando seu desktop

| Camadas, canais & caminhos | _ = ×         |
|----------------------------|---------------|
| Imagem: 🚺 antes.jpg-0      | ♦ Automático  |
| Camadas Canais Caminhos    |               |
| Modo: Normal 🔶             | Manter trans. |
| Opacidade:                 | 100.0         |
| 📀 🎆 shadows                |               |
| 💿 🔣 icon box               |               |
| 💿 🐻 Background             |               |
|                            |               |
|                            |               |
|                            |               |
|                            |               |
| Fechar                     |               |
|                            |               |
| artwiz.png-4.0 (RGB) 33%   | _ = ×         |
| artwiz.png-4.0 (RGB) 33%   | _ = X         |
| artwiz.png-4.0 (RGB) 33%   | _ <b>-</b> X  |
| artwiz.png-4.0 (RGB) 33%   | _ D ×         |
| artwiz.png-4.0 (RGB) 33%   | _ <b>.</b> X  |
| artwiz.png-4.0 (RGB) 33%   | _ D ×         |
| artwiz.png-4.0 (RGB) 33%   | _ D ×         |
| artwiz.png-4.0 (RGB) 33%   |               |
| artwiz.png-4.0 (RGB) 33%   |               |
| artwiz.png-4.0 (RGB) 33%   |               |
| artwiz.png-4.0 (RGB) 33%   |               |
| artwiz.png-4.0 (RGB) 33%   |               |

Espero que tenham gostado deste tutorial. Não fiquem muito presos a isso de sombra e caixa de ícones. Dêem uma viajada e criem efeitos especiais para seus desktops. Qualquer dúvida, crítica, sugestão, etc. mande um <u>e-mail</u>!

Gimp.br - http://www.gimp.hpg.com.br